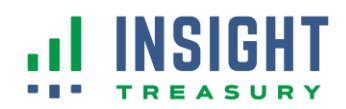

## Reconnect to QuickBooks® Online

## Step 1: On or after July 22<sup>nd</sup>

In order to link your new bank accounts to QuickBooks Online, you must first disconnect your former bank accounts then establish a link with your new bank accounts.

Instructions from Intuit<sup>®</sup>:

https://quickbooks.intuit.com/learn-support/en-us/help-article/bank-feeds/disconnect-deleteaccounts-connected-online/L2Cbj38ar US en US?uid=lxnj9e9j

Note:

- These accounts will no longer show up in your bank feed till reconnected
- This change NOT delete transaction or account data from QuickBooks

## Step 2: Link new bank account(s) to QuickBooks Online

This step re-establishes accounts with your new bank to your QuickBooks Online.

Instructions from Intuit<sup>®</sup>:

https://quickbooks.intuit.com/learn-support/en-us/help-article/banking/connect-bankcredit-card-accounts-quickbooks/L4yDAHMNH\_US\_en\_US?uid=lxnk85tp

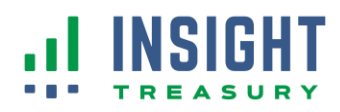

Select Bank to Connect:

In the 'Search' field, type in "Glacier Family of Banks – Treasury Management".

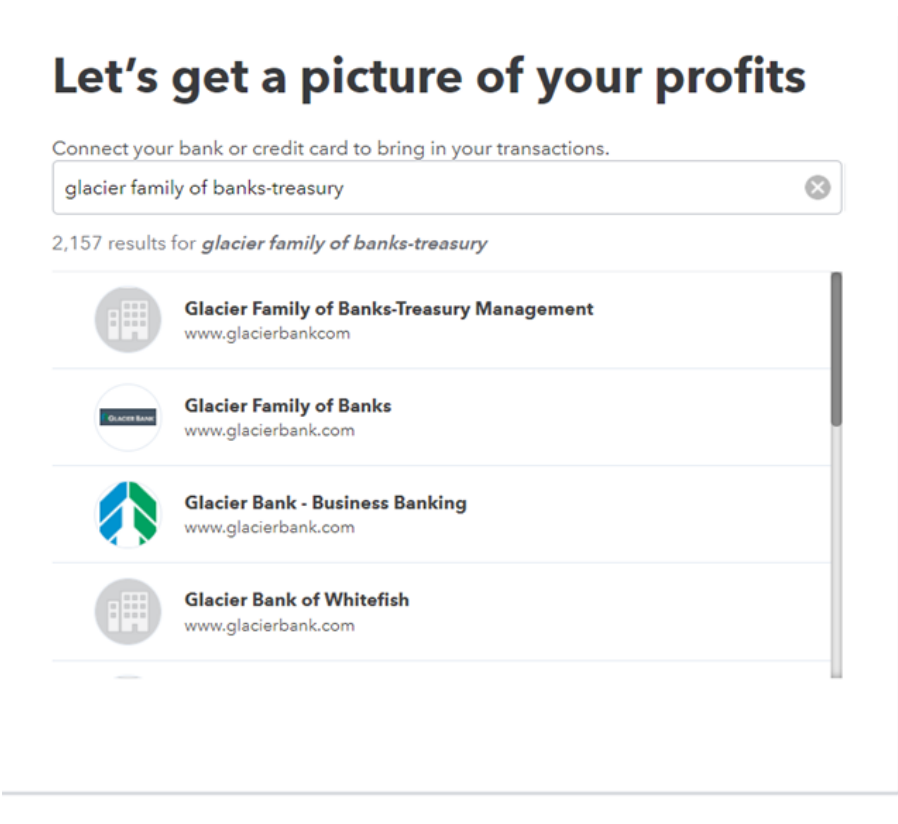

Next:

- You will then be directed to sign into your bank
- Select the account(s) you would like to reconnect
- Make sure to select the **Date** your transaction was entered to avoid duplicate transactions

You accounts should now be linked back to your QuickBooks Online